# **Connect to Alibaba Cloud with the MGate 5105 Industrial Protocol Gateway**

Moxa Technical Support Team <u>support@moxa.com</u>

# Contents

| 1.  | Introduction                                          | 2  |
|-----|-------------------------------------------------------|----|
| 2.  | System Topology                                       | 2  |
| 3.  | Prerequisites                                         | 3  |
| 3.1 | Modbus Slave Tool                                     | 3  |
| 3.2 | Create Alibaba Cloud IoT Platform Product and Devices | 3  |
| 4.  | MGate 5105 Settings                                   | 3  |
| 4.1 | Protocol Conversion                                   | 3  |
| 4.2 | Modbus RTU Master Settings                            | 4  |
| 4.3 | Alibaba Device Settings                               | 5  |
| 4.4 | I/O Data Mapping                                      |    |
| 4.5 | Serial Settings                                       |    |
| 5.  | Modbus Slave Tool Settings                            | 12 |
| 6.  | Communication Test                                    | 13 |
| 6.1 | Publish message                                       |    |
| 6.2 | Subscribe message                                     |    |

Copyright  $\ensuremath{\mathbb{C}}$  2019 Moxa Inc.

Released on March 30, 2019

## About Moxa

Moxa is a leading provider of edge connectivity, industrial networking, and network infrastructure solutions for enabling connectivity for the Industrial Internet of Things. With over 30 years of industry experience, Moxa has connected more than 50 million devices worldwide and has a distribution and service network that reaches customers in more than 70 countries. Moxa delivers lasting business value by empowering industry with reliable networks and sincere service for industrial communications infrastructures. Information about Moxa's solutions is available at <a href="https://www.moxa.com">www.moxa.com</a>.

#### How to Contact Moxa

Tel: +886-2-8919-1230 Fax: +886-2-8919-1231

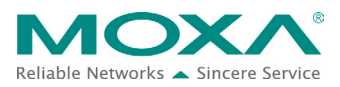

# MGate 5105 to Alibaba Cloud

# **1. Introduction**

The MGate 5105 performs easy protocol conversions between Modbus RTU/ASCII, Modbus TCP, and EtherNet/IP protocols. From Firmware Versions 4.0 upwards support publishing the time stamps of the fieldbus devices to cloud servers. The cloud server include Microsoft Azure, Alibaba Cloud, or MQTT Broker.

This document demonstrates how to connect the MGate 5105 to Alibaba Cloud IoT Platform.

# 2. System Topology

Figure 1 illustrates the system topology. PC1 runs Modbus Slave tool to act as a Modbus RTU device. It connects to MGate 5105's Port 1. The MGate 5105 acts as an Alibaba Cloud device and connects to the Alibaba Cloud IOT Platform.

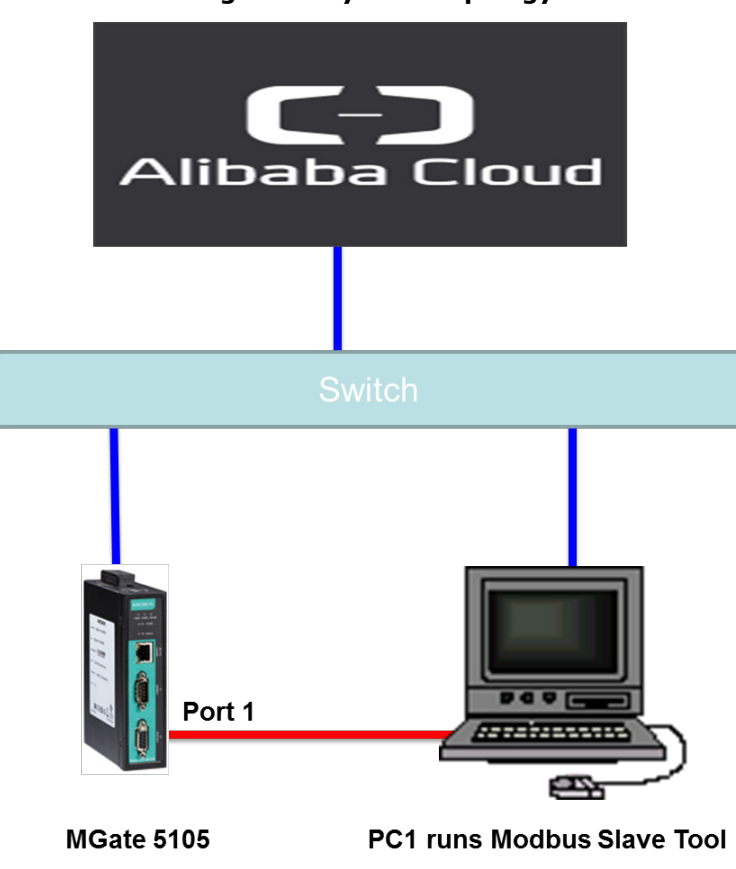

< Figure 1. System Topology >

Copyright  $\ensuremath{\mathbb{C}}$  2019 Moxa Inc.

# MGate 5105 to Alibaba Cloud

# 3. Prerequisites

#### 3.1 Modbus Slave Tool

<u>Modbus Slave</u> is a very popular Modbus slave simulator for testing and debugging of your modbus devices, which support Modbus RTU/ASCII and Modbus TCP/IP.

Download from website: <u>http://www.modbustools.com/download.html</u>

#### 3.2 Create Alibaba Cloud IoT Platform Product and Devices

- Use Alibaba user account to log in to Alibaba Cloud Console. Website: <u>https://home-intl.console.aliyun.com</u>
- 2. Create a new IoT Platform Product: IoT Platform  $\rightarrow$  Devices  $\rightarrow$  Product  $\rightarrow$  Create Product.

|   | IoT Platform | Products                               |                        |
|---|--------------|----------------------------------------|------------------------|
| * | Quick Start  | All(1) Basic Edition(0) Pro Edition(1) |                        |
|   | Devices      |                                        |                        |
|   | Product      | Product List                           | Refresh Create Product |
| • | Device       | Search by product name Search          |                        |
|   | Group        |                                        | ٢                      |

3. Add a new IoT Platform Device: IoT Platform  $\rightarrow$  Devices  $\rightarrow$  Device  $\rightarrow$  Add Device.

| IoT Platform        | Devices                                                                       |                      |
|---------------------|-------------------------------------------------------------------------------|----------------------|
| Quick Start Devices | All     Total Devices:     • Activate Device     • Online       2     2     1 | Refresh              |
| Product             | Device List Batch Management                                                  |                      |
| Device              |                                                                               |                      |
| Group               | Device List                                                                   | Batch Add Add Device |
| Rules               | Enter a DeviceName Select a device tag. V Search                              |                      |

# 4. MGate 5105 Settings

Log in to MGate 5105's web console, then do the following settings:

#### 4.1 Protocol Conversion

In **Protocol Conversion** settings, we choose Alibaba Cloud Device as Role 1. In the fieldbus site, for Role 2, we can choose Modbus RTU/ASCII Slave, Modbus TCP Server, or EtherNet/IP Adapter. Note that multiple combinations are allowed for settings in Role 2. For this demonstration, we choose Modbus RTU/ASCII Slave.

## MGate 5105 to Alibaba Cloud

Set as below:

# **Protocol Conversion**

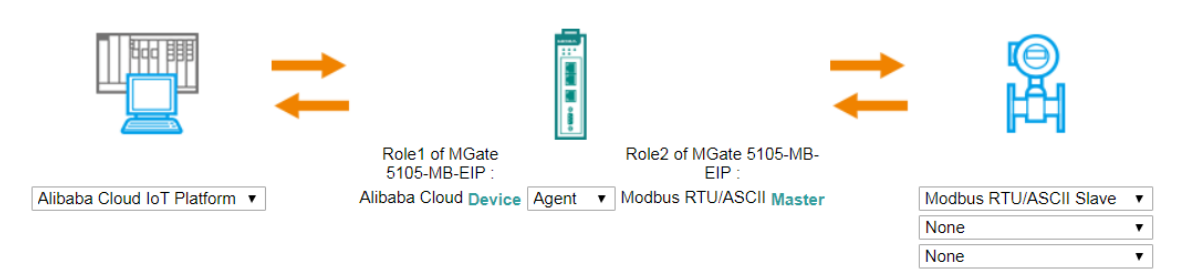

# 4.2 Modbus RTU Master Settings

- 1. In the **Modbus RTU/ASCII Master** Settings web page, we choose **RTU** for Mode and keep **Master Settings** as the default setting.
- 2. Add a **Read1** Modbus command to send a function code 03 and a command for quantity as 1, and Endian Swap as Byte. Poll interval is 1000 ms.
- 3. Add a **Write1** Modbus command to send a function code 06 command, and Endian Swap as Byte. Its **Trigger** command is **Data Change**.

| Role                    | Master |                           |
|-------------------------|--------|---------------------------|
| Mode                    | RTU 🔻  |                           |
| Master Settings         |        |                           |
| Initial delay           | 0      | (0 - 30000 ms)            |
| Max. retry              | 3      | (0 - 5)                   |
| Response timeout        | 1000   | (10 - 120000 ms)          |
| Inter-frame delay       | 0      | (10 - 500 ms, 0: default) |
| Inter-character timeout | 0      | (10 - 500 ms, 0: default) |
|                         |        |                           |

Modbus Commands

Set as below:

|       |        |          |          | 🔂 Add                       | d Edit      | 🕆 Clone 🏦 De  | elete 🗘 Move |
|-------|--------|----------|----------|-----------------------------|-------------|---------------|--------------|
| Index | Name   | Slave ID | Function | Address / Quantity          | Trigger     | Poll Interval | Endian Swap  |
| 1     | Read1  | 1        | 3        | Read address 0, Quantity 1  | Cyclic      | 1000          | Byte         |
| 2     | Write1 | 1        | 16       | Write address 0, Quantity 1 | Data Change | N/A           | Byte         |

## MGate 5105 to Alibaba Cloud

#### 4.3 Alibaba Device Settings

1. Basic Settings:

In Basic Settings, there are serveral connection information fields. These can be found on **Device Details** of the Alibaba Cloud IoT Platform as below:

| IoT Platform | Devices > Device  | Details          |       |                 |                 |        |                    |                  |
|--------------|-------------------|------------------|-------|-----------------|-----------------|--------|--------------------|------------------|
| Quick Start  | MGate5105         | Online           |       |                 |                 |        |                    |                  |
| Devices      | Product : Penchur | 1 View           |       | ProductKey : a1 | c5wfryRIN Copy  |        | DeviceSecret : *** | Show             |
| Product      | Device Inform     | ation Topic List | Statu | is Events       | Invoke Service  | Device | Log                |                  |
| Device       |                   |                  |       |                 |                 |        |                    |                  |
| Group        | Device Informa    | tion             |       |                 |                 |        |                    |                  |
| Rules        | Product Name      | Penchun          |       | ProductKey      | a1c5wfryRIN Cop | у      | Region             | China (Shanghai) |
| Maintenance  | Node Type         | Device           |       | DeviceName      | MGate5105 Copy  | ,      | DeviceSecret       | ******* Show     |

#### Set as below:

| Role                   | Device      |
|------------------------|-------------|
| Basic Settings         |             |
| Server domain (Region) | Shanghai 🔹  |
| Product key            | a1c5wfryRIN |
| Device name            | MGate5105   |
| Device secret          |             |

If your Server domain is not on the drop-down list, you can choose **User Defined Domain** and fill in the Region domain address.

| Server domain (Region) | User Defined Domain 🔻 | iot-as-mqtt.cn-shanghai.aliyuncs.com |
|------------------------|-----------------------|--------------------------------------|

The Region domain address format is iot-as-mqtt.\${region}.aliyuncs.com. In this format, variable \${region} indicates the region's ID of your IoT platform's service region. For region IDs, see <a href="https://www.alibabacloud.com/help/doc-detail/40654.htm?spm=a2c63.p38356.a3.10.73a95f07Czw8z8">https://www.alibabacloud.com/help/doc-detail/40654.htm?spm=a2c63.p38356.a3.10.73a95f07Czw8z8</a>.

2. Publish Messages:

Click the **Add** button to Publish Message and click it to edit message settings.

| Publish Messages |       |        |          |
|------------------|-------|--------|----------|
|                  | 🔂 Add | 🔊 Edit | 🖞 Delete |
| Message ID       |       |        |          |

In Pair Settings, we click Message ID to edit Name and set Value as Read1.

# MGate 5105 to Alibaba Cloud

| Pair Settings                 |         |        |        |       |          |
|-------------------------------|---------|--------|--------|-------|----------|
|                               |         | 🔂 Add  | 💉 Edit | Clone | 🏛 Delete |
| Туре                          | Message | D      |        |       |          |
| Message ID<br>Message Version | Name    | msgID  |        |       |          |
| Gateway ID                    | Value   | Read1  |        |       |          |
| Date Time                     |         |        | •      | e     |          |
| Tag Status Monitoring         |         | OK     |        |       |          |
| Conditional User Information  |         | Cancel |        |       |          |

Click **Date Time** to enable **dateTime** padding in the message.

| Pair Settings                |           |                   |                    |
|------------------------------|-----------|-------------------|--------------------|
|                              |           | 🗭 Add 🛛 🛷 Edit    | 🖶 Clone 🏾 🗖 Delete |
| Туре                         | Date Time |                   |                    |
| Message ID                   | Pair      | Enable V          |                    |
| Message Version              | Fair      |                   |                    |
| Gateway ID                   | Name      | dateTime          |                    |
| Date Time                    | Value     | Example: 1990-01- |                    |
| Tag Status Monitoring        |           | 02T03:04:05+06:00 |                    |
| Conditional User Information |           |                   |                    |
| Constant User Information    |           | OK<br>Cancel      |                    |

Click **Add**  $\rightarrow$  **Module** to create a new module.

Pair Settings

|                       | 🔂 Add  | Ø | Edit    | 🖹 Clone | 🛍 Delete |
|-----------------------|--------|---|---------|---------|----------|
| Туре                  | Module |   | Name    |         |          |
| Message ID            | Tay    |   | msgID   |         |          |
| Message Version       |        |   | msgVe   | r       |          |
| Gateway ID            |        |   | gwlD    |         |          |
| Date Time             |        |   | dateTir | ne      |          |
| Tag Status Monitoring |        |   | validTa | g       |          |

# MGate 5105 to Alibaba Cloud

Under Name, choose ModuleR1.

# Module Name ModuleR1 OK Cancel

#### Then click **Add → Tag**.

|                       | 🗘 Add      | ø | Edit     | E Clone | 🛍 Delete |
|-----------------------|------------|---|----------|---------|----------|
| Туре                  | Module     | e | Name     |         |          |
| Message ID            | 🛛 👗 Tag    | 9 | msgID    |         |          |
| Message Version       | ~ <u>_</u> |   | msgVer   |         |          |
| Gateway ID            |            |   | gwlD     |         |          |
| Date Time             |            |   | dateTime |         |          |
| Tag Status Monitoring |            |   | validTag |         |          |
| - Module              |            |   | ModuleR  | 1       |          |

#### Create a Protocol Tag as below:

| Name             | TagR1    |
|------------------|----------|
| Data unit        | Uint16 ▼ |
| Unit quantity    | 1        |
| Endian swap      | None •   |
| Onchange trigger | Enable • |
| Trigger deadband | 0        |

# MGate 5105 to Alibaba Cloud

The publish topic name can be found under **Device Details** → **Topic List** on Alibaba Cloud IoT Platform:

| Devices > Device Details                 |              |                 |                |   |
|------------------------------------------|--------------|-----------------|----------------|---|
| MGate5105 Online                         |              |                 |                |   |
| Product : Penchun View                   |              |                 | Pr             | C |
| Device Information Topic List S          | tatus        | Events          | Invoke Service |   |
|                                          |              |                 |                |   |
| Device TopicList 🔘                       |              |                 |                |   |
| Device Topic                             |              |                 |                |   |
| /sys/a1c5wfryRIN/MGate5105/thing/event/  | property/p   | ost             |                |   |
| /sys/a1c5wfryRIN/MGate5105/thing/service | e/property   | /set            |                |   |
| /sys/a1c5wfryRIN/MGate5105/thing/event/  | \${tsl.eveni | t.identifer}/pc | st             |   |
| /sys/a1c5wfryRIN/MGate5105/thing/service | e/\${tsl.eve | nt.identifer}   |                |   |
| /sys/a1c5wfryRIN/MGate5105/thing/device  | info/updat   | ie              |                |   |
| /a1c5wfryRIN/MGate5105/user/data         |              |                 |                |   |
| /a1c5wfryRIN/MGate5105/user/update       |              |                 |                |   |
| /a1c5wfryRIN/MGate5105/user/update/erro  | or           |                 |                |   |
| /a1c5wfryRIN/MGate5105/user/get          |              |                 |                |   |
| Set as below:                            |              |                 |                |   |
| Торіс                                    |              |                 |                |   |
| Publish fieldbus IO data topic           | /a1c5w       | /fryRIN/M       | Gate5105/us    |   |
|                                          |              |                 |                |   |

3. Subscribe Messages:

Click the **Add** button to create a subscribe message and click it to edit message settings.

| Subscribe Messages |       |        |          |
|--------------------|-------|--------|----------|
|                    | 🗘 Add | 🖋 Edit | 🖞 Delete |
| Message ID         |       |        |          |

# MGate 5105 to Alibaba Cloud

In **Pair Settings**, click **Message ID** to edit **Name** and set **Value** as **Write1**.

|               | Message ID |        |
|---------------|------------|--------|
| Message ID    | Name       | msgID  |
| Pair Settings | Value      | Write1 |
|               |            |        |
| Туре          | ОК         | Cancel |
| Message ID    |            |        |

Click **Add** → **Module** to create a new module.

Pair Settings

|                 | 🔂 Add  | e 🖉 | dit   | 🖹 Clone | 並 Delete |
|-----------------|--------|-----|-------|---------|----------|
| Туре            | Module |     | Name  |         |          |
| Message ID      | Tag    |     | msgID |         |          |
| Message Version |        |     | msgVe | er      |          |
| Gateway ID      |        |     | gwlD  |         |          |

Under Name, select ModuleW1.

| Module |          |      |
|--------|----------|------|
| Name   | ModuleW1 |      |
|        |          |      |
| ОК     | Ca       | ncel |

#### Then click **Add** $\rightarrow$ **Tag**.

|                 | 🗘 Add  | 🖋 Edit   | 🖺 Clone | 並 Delete |
|-----------------|--------|----------|---------|----------|
| Туре            | Module | ame      |         |          |
| Message ID      |        | nsgID    |         |          |
| Message Version | U      | rnsgVer  |         |          |
| Gateway ID      |        | gwlD     |         |          |
| - Module        |        | ModuleW1 |         |          |

# MGate 5105 to Alibaba Cloud

Create a Protocol Tag as below:

| Protocol Tag  |          |
|---------------|----------|
| Name          | TagW1    |
| Data unit     | Uint16 ▼ |
| Unit quantity | 1        |
| Endian swap   | None <   |

The publish topic name can be found under **Device Details**  $\rightarrow$  **Topic List** on Alibaba Cloud IoT Platform:

| Devices > Device Details                                            |  |  |  |  |  |  |  |
|---------------------------------------------------------------------|--|--|--|--|--|--|--|
| MGate5105 Online                                                    |  |  |  |  |  |  |  |
| Product : Penchun View Pro                                          |  |  |  |  |  |  |  |
| Device Information Topic List Status Events Invoke Service          |  |  |  |  |  |  |  |
| Device Topic List 🔘                                                 |  |  |  |  |  |  |  |
| Device Topic                                                        |  |  |  |  |  |  |  |
| /sys/a1c5wfryRIN/MGate5105/thing/event/property/post                |  |  |  |  |  |  |  |
| /sys/a1c5wfryRIN/MGate5105/thing/service/property/set               |  |  |  |  |  |  |  |
| /sys/a1c5wfryRIN/MGate5105/thing/event/\${tsl.event.identifer}/post |  |  |  |  |  |  |  |
| /sys/a1c5wfryRIN/MGate5105/thing/service/\${tsl.event.identifer}    |  |  |  |  |  |  |  |
| /sys/a1c5wfryRIN/MGate5105/thing/deviceinfo/update                  |  |  |  |  |  |  |  |
| /a1c5wfryRIN/MGate5105/user/data                                    |  |  |  |  |  |  |  |
| /a1c5wfryRIN/MGate5105/user/update                                  |  |  |  |  |  |  |  |
| /a1c5wfryRIN/MGate5105/user/update/error                            |  |  |  |  |  |  |  |
| /a1c5wfryRIN/MGate5105/user/get                                     |  |  |  |  |  |  |  |

Copyright  $\ensuremath{\mathbb{C}}$  2019 Moxa Inc.

# MGate 5105 to Alibaba Cloud

Set as below:
Topic
Publish fieldbus IO data topic /a1c5wfryRIN/MGate5105/us

# 4.4 I/O Data Mapping

When the protocol settings is done, I/O Data mapping is not mapped yet. Click **Make a proposal** to auto map in **Alibaba Cloud IoT Platform** → **Fieldbus Slave** direction and **Fieldbus Slave** → **Alibaba Cloud IoT Platform** direction.

# **I/O Data Mapping**

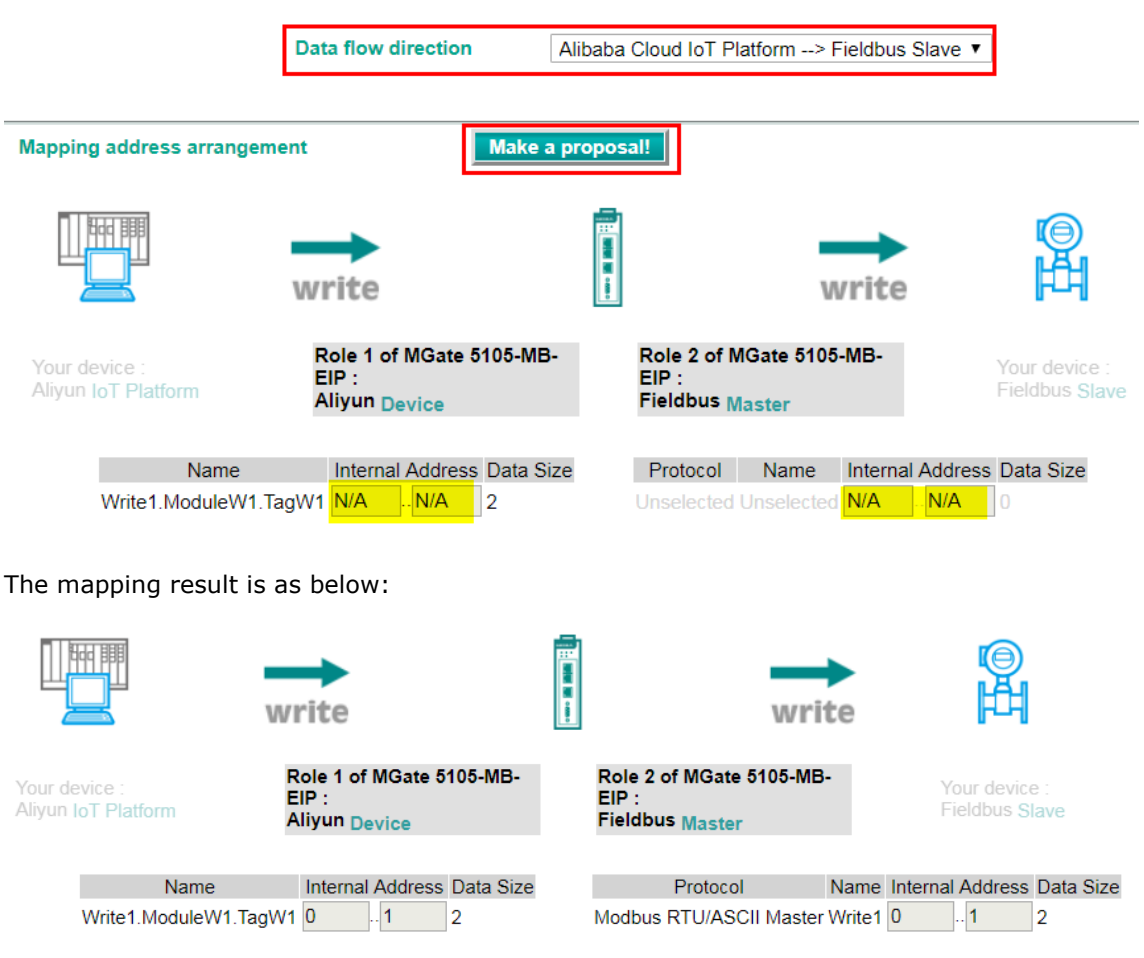

| Moxa Tech Note                       |                                                        |             | MGate 510                                                      | 5 to A    | libaba                      | Cloud     |
|--------------------------------------|--------------------------------------------------------|-------------|----------------------------------------------------------------|-----------|-----------------------------|-----------|
|                                      | Pead                                                   |             | rea                                                            | Did       | ©<br>H                      |           |
| Your device :<br>Aliyun IoT Platform | Role 1 of MGate 5<br>EIP :<br>Aliyun <sub>Device</sub> | 5105-MB-    | Role 2 of MGate 5105-MB<br>EIP :<br>Fieldbus <sub>Master</sub> | ÷         | Your device<br>Fieldbus Sla | :<br>ave  |
| Name                                 | Internal Address                                       | s Data Size | Protocol                                                       | Name Inte | ernal Address               | Data Size |
| Read1.ModuleR1.TagR                  | 10.1                                                   | 2           | Modbus RTU/ASCII Master                                        | Read1 0   | 1                           | 2         |

# 4.5 Serial Settings

Serial Port1 connects to Modbus RTU device, so you must set the serial parameters of Port1.

Set as below:

# **Serial Settings**

| Port | Baud rate | Parity | Data bit | Stop bit | Flow control | FIFO     | Interface | RTS on delay | RTS off delay |
|------|-----------|--------|----------|----------|--------------|----------|-----------|--------------|---------------|
| 1    | 115200 🔻  | Even • | 8 🔻      | 1 🔻      | None 🔻       | Enable 🔻 | RS-232 V  | 0            | 0             |

# 5. Modbus Slave Tool Settings

PC1 runs **Modbus Slave tool** and connects to MGate 5105's Serial Port. Add the Modbus definition below:

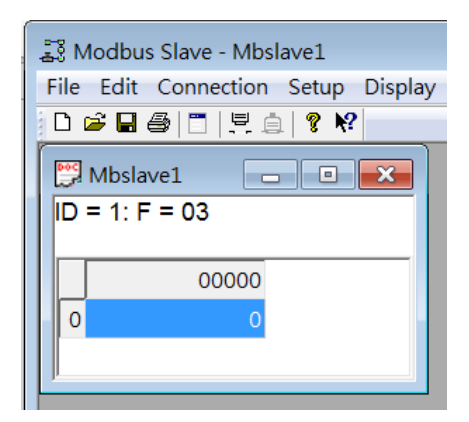

# MGate 5105 to Alibaba Cloud

# 6. Communication Test

#### 6.1 Publish message

We set **Trigger** as follows: For Cyclic sending interval, choose **0**; for tag changes, choose **Specify individual tag settings**:

| Trigger                  |                 |                                     |
|--------------------------|-----------------|-------------------------------------|
| Cyclic sending intervals | 0               | (1000 - 86400000 ms, 0 for disable) |
| Tag changes              | Specify individ | ual tag settings ▼                  |

We set TagR1 **Onchange trigger** as enable with **Trigger deadband** as 0.

| Name             | TagR1           |
|------------------|-----------------|
| Data unit        | Uint16 V        |
| Unit quantity    | 1               |
| Endian swap      | None •          |
| Onchange trigger | Enable <b>T</b> |
| Trigger deadband | 0               |

So when the MGate 5105 gets Modbus RTU device Register0's value changed, it triggers to publish the message to the IoT platform.

Now, update Modbus Register0's value as 1.

We can check **Device Log** on Alibaba Cloud IoT Platform. Select **Upstream Analysis** tab and click **Search**. The MGate 5105 published messages are on the list. Find the **Publish message to topic .../update** message in the **Content** column.

| IoT Platform         | Device Log                 |                                     |                        |                                                                          |
|----------------------|----------------------------|-------------------------------------|------------------------|--------------------------------------------------------------------------|
| Quick Start          | Product : Penchun          |                                     |                        |                                                                          |
| Devices ^            |                            |                                     |                        |                                                                          |
| Product              | Device Log 🔘               |                                     |                        |                                                                          |
| Device               | Device Actitivity Analysis | TSL Data Analysis Upstream Analysis | Downstream Analysis Me | ssage Query                                                              |
| Group<br>Rules       | MGate5105                  | Please enter a MessageID            | Success V 15 Minut.    | . V                                                                      |
| Maintenance $\land$  | Time                       | MessageID                           | DeviceName             | ContenitAin Status and analysis reason                                   |
| Real-time Monitoring | 03/06/2019, 17:44:32       | 1103229867379642368                 | MGate5105              | Publish message to<br>topic:/a1c5wt/yRIN/MGate5105/user/u<br>pdate,QoS=1 |
| Device Log           | 03/06/2019, 17:44:32       | 1103229867379642368                 | MGate5105              | Publish message to topic:/a1c5 Successful                                |
| Firmware Update      | 03/06/2019, 17:44:32       | 1103229867379642368                 | MGate5105              | Republish to target topic:/a1c5w Successful                              |

Copyright  $\ensuremath{\mathbb{C}}$  2019 Moxa Inc.

## MGate 5105 to Alibaba Cloud

Copy Message ID. Paste it in the **Message Query** tab, then click **Search**. It will show the content of the message. Under **Content**, choose **Raw Data**.

| Device Log 🔘               |                   |                      |                     |                       | _              |
|----------------------------|-------------------|----------------------|---------------------|-----------------------|----------------|
| Device Actitivity Analysis | TSL Data Analysis | Upstream Analysis    | Downstream Analysis | Message Query         |                |
| 1103229867379642368        |                   |                      |                     |                       | Search         |
| Time                       | Т                 | opic                 |                     | Content Raw Data 🗸    | ]              |
| 03/06/2019, 17:44:32       | 14                | a1c5wfryRIN/MGate510 | 5/user/update       | ["msgID": "Read1", "m | sgVer": "1.0", |

Move the mouse over it, and the message details will pop up. We can see TagR1's value is 1 and with dateTime padding.

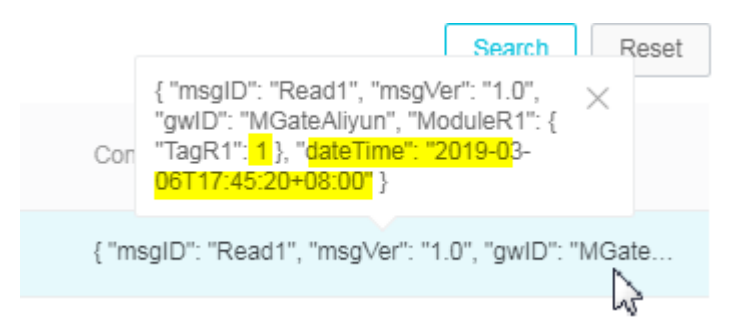

## 6.2 Subscribe message

We can send the message to the MGate 5105 from Alibaba Cloud IoT Platform. You can follow the steps below:

1. Click **View JSON** button.

Pair Settings

|                 | 🔂 Add | 🔊 Eclit  | 💼 Clone | 🖞 Delete |
|-----------------|-------|----------|---------|----------|
| Туре            |       | Name     |         |          |
| Message ID      |       | msgID    |         |          |
| Message Version |       | msgVer   |         |          |
| Gateway ID      |       | gwlD     |         |          |
| - Module        |       | ModuleW1 |         |          |
| Protocol Tag    |       | TagW1    |         |          |

| View JSON | Ok | Cancel |
|-----------|----|--------|

# MGate 5105 to Alibaba Cloud

Copy Subscribe message JSON format:

| JSON View            |        |
|----------------------|--------|
| {                    |        |
| "msgID": "Write1",   |        |
| "msgVer": "1.0",     |        |
| "gwID": "MGateAliyur | ۱",    |
| "ModuleW1": {        |        |
| "TagW1": 0           |        |
| }                    |        |
| }                    |        |
|                      |        |
|                      |        |
|                      |        |
|                      |        |
| Conv                 | Cancel |

The copied message has a lot of space and line feed. Use tool to compact it. Download a free online tool: <u>https://jsonformatter.org/json-minify</u>
 Paste the message on the left side, then slick Minify ISON. It will show a compact ISON

Paste the message on the left side, then click **Minify JSON**. It will show a compact JSON format message on the right side. Click **Copy to Clipboard**.

| JSON Minify                                   |                                                                                     |
|-----------------------------------------------|-------------------------------------------------------------------------------------|
| ] = = 🌶 Sample 🍕 🖻 🗸 🖶 🗙 🖄                    | Load Data 🔄 🚍 🎤 Code - 🛛 🛊 🗶 🖄 🛠                                                    |
| 1 * {<br>2 "msgID": "Write1".                 | 1 ["msgID":"Write1","msgVer":"1.0","gwID":"MGateAliyun"<br>."ModuleW1":("TagW1":0)} |
| 3 "msgVer": "1.0",                            | Minify JSON                                                                         |
| 4 "gwID": "MGateAllyun",<br>5 - "ModuleW1": { |                                                                                     |
| 6   "TagW1": 0<br>7 }<br>8 }                  | Format JSON Copy to Clipboard                                                       |
| Paste it                                      | Download                                                                            |

# MGate 5105 to Alibaba Cloud

 On Topic List tab of Alibaba Cloud IoT Platform, choose Subscribe topic then click Publish. A window with a published message will pop up. Paste it in the Content field and modify the TagW1 value to 5, then click OK.

| Device Topic       | Publish                                                                                                    | ×      | Published<br>Notifications: | Actions |
|--------------------|----------------------------------------------------------------------------------------------------|--------|-----------------------------|---------|
| /sys/a1c5wfryRIN/M | Exercise caution if this topic is being used. The messages published here will<br>not be subscribed by the server. |        |                             |         |
| /sys/a1c5wfryRIN/M | Topic :                                                                                                    |        |                             |         |
| /sys/a1c5wfryRIN/№ | /a1c5wfryRIN/MGate5105/user/get                                                                                    |        |                             |         |
| /sys/a1c5wfryRIN/M | * Nouncation<br>Content:<br>{"msalD":"Write1" "msaVer":"1 0" "awID":"MGateAlivun                                   |        |                             |         |
| /sys/a1c5wfryRIN/M | ","ModuleW1":("TagW1" <mark>:5</mark> })                                                                           |        |                             |         |
| /a1c5wfryRIN/MGat  | + Qos :<br>● 0 0 1                                                                                                 |        | 0                           | Publish |
| /a1c5wfryRIN/MGat  |                                                                                                    | $\geq$ | 72522                       | Publish |
| /a1c5wfryRIN/MGat  | ОК Сал                                                                                                    | cel    | 0                           | Publish |
| /a1c5wfryRIN/MGate | Subscrib                                                                                                    | e      | 0                           | Publish |

4. Check on Modbus Slave tool; Register0's value is updated as 5.

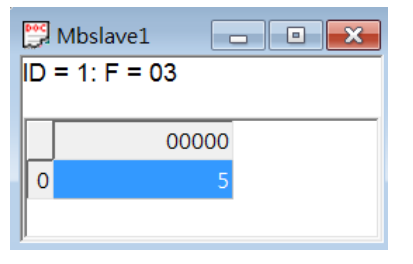